### ConMas i-Reporter **标注输入功能** 操作手册

2017.05.08

Copyright © 2017 CIMTOPS CORPORATION - All Rights Reserved.

| 日期         | 版本   | 更新页码 | 更新内容  |
|------------|------|------|-------|
| 2017-05-08 | V6.0 |      | 初版发行。 |

# 目录

#### 利用标注输入功能的输入

| • | 标注输入功能的概要            | 5  |
|---|----------------------|----|
| • | 标注输入是                | 6  |
| • | 标注输入的基本操作            | 8  |
| • | 标注输入报表样式             | 9  |
| • | 标注信息输入画面样式           | 10 |
| • | 关于照片拍摄时的标注标志         | 11 |
| • | 已设置过的标注的编辑操作         | 12 |
| • | 编辑操作的选择菜单            | 13 |
| • | 编辑输入信息               | 14 |
| • | 移动标注标志               | 15 |
| • | 替换标注NO.的位置           | 16 |
| • | 替换标注NO.的号码           | 17 |
| • | 整理标注位置               | 18 |
| • | 设置标注号码               | 19 |
| • | 复制标注信息               | 20 |
| • | 标注输入区域中粘贴图纸和照片       | 21 |
| • | 标注输入页的页面复制           | 22 |
| • | 自动制作报表中的图纸嵌入         | 23 |
| • | ConMas Manager中的报表参照 | 24 |

#### 分录表的制作

| • 分录表的自动制作功能           | 26 |
|------------------------|----|
| • 分录处理的流程              | 27 |
| • 报表定义的设置方法            | 28 |
| • 分录处理中的功能区值的跳转规则1     | 29 |
| • 分录处理中的功能区值的跳转规则2     | 30 |
| • 分录处理的执行              | 31 |
| • 利用分录源标注输入定义的分录定义制作方法 | 32 |
| • 分录表中照片页的制作方法1        | 33 |
| • 分录表中照片页的制作方法2        | 34 |

### ConMas i-Reporter 标注输入功能的概要

# 标注输入功能的概要

- •新增了建设、建筑、制造等行业的i-Reporter用户提出的标注输入功能。
- •设想的用途

•建设,建筑

标注输入功能仅限于iPad。 iPhone,Windows版中无法使用。

- 设想在高级公寓、分让、订货住宅等的完成检查中,记录对完成图纸 指出的问题点。问题点以照片形式留存。
- 制造

设想在目视检查等作业中,在图纸上手写方式记录标注,将故障地方 和个数记录起来的业务。故障地方以照片形式留存。

### •不只是仅限于标注输入功能的专用功能,固定报表。

- •可以在i-Reporter报表的任意页面中自由地使用标注输入功能。
- 报表的设计自由自如。不是只能使用标注输入功能,而是可以同时使用i-Reporter的所有的功能区功能。

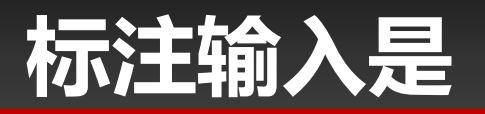

- •纸质报表的作业步骤
  - 在图纸上用●等记号做标记,从标记处划条线,在图纸外写号
    码。
  - 在另一张表上记录号码,记载该地方的指摘内容的详细内容。
    必要时拍下该地方的照片。

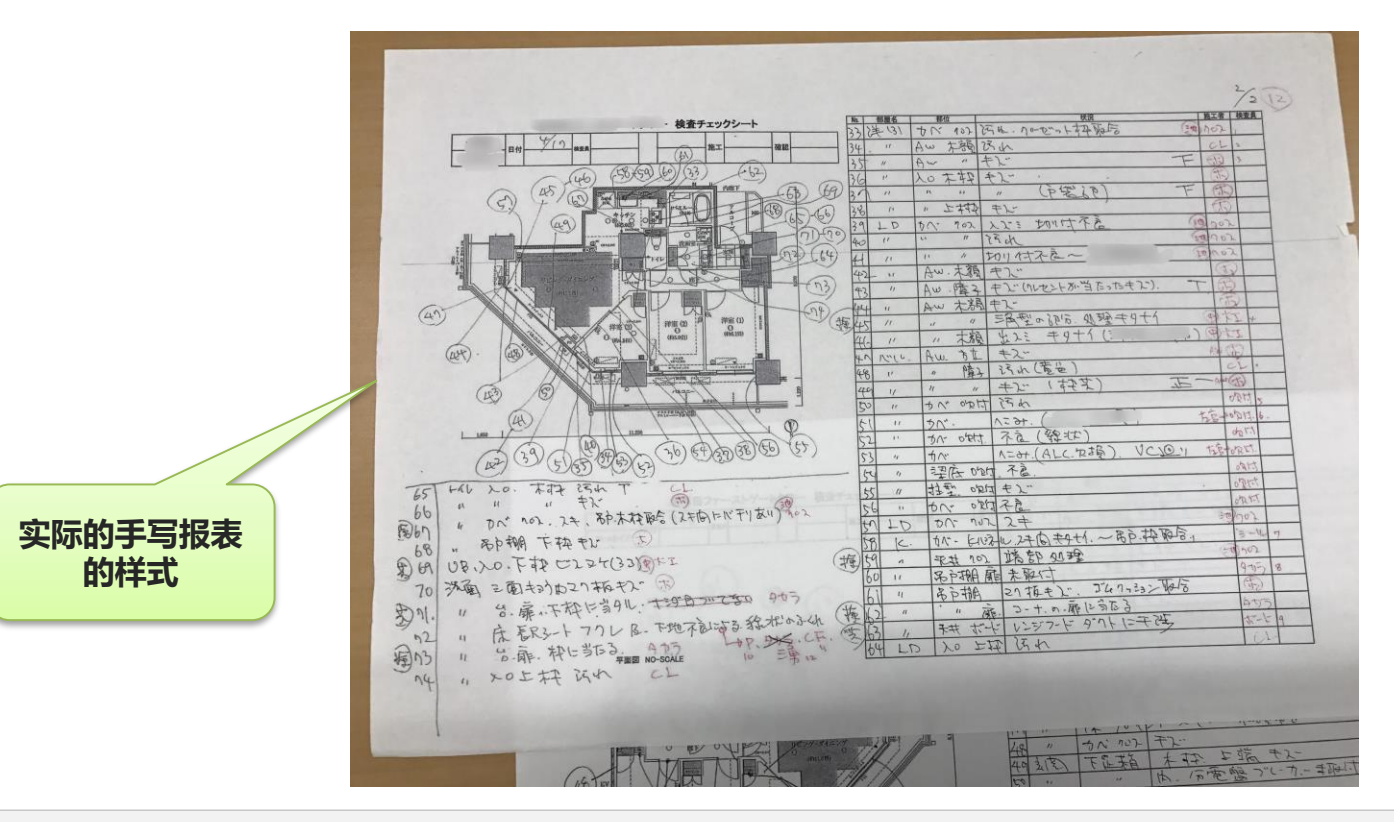

Copyright © 2017 CIMTOPS CORPORATION - All Rights Reserved.

### ConMas i-Reporter 标注输入功能的操作

# 标注输入的基本操作

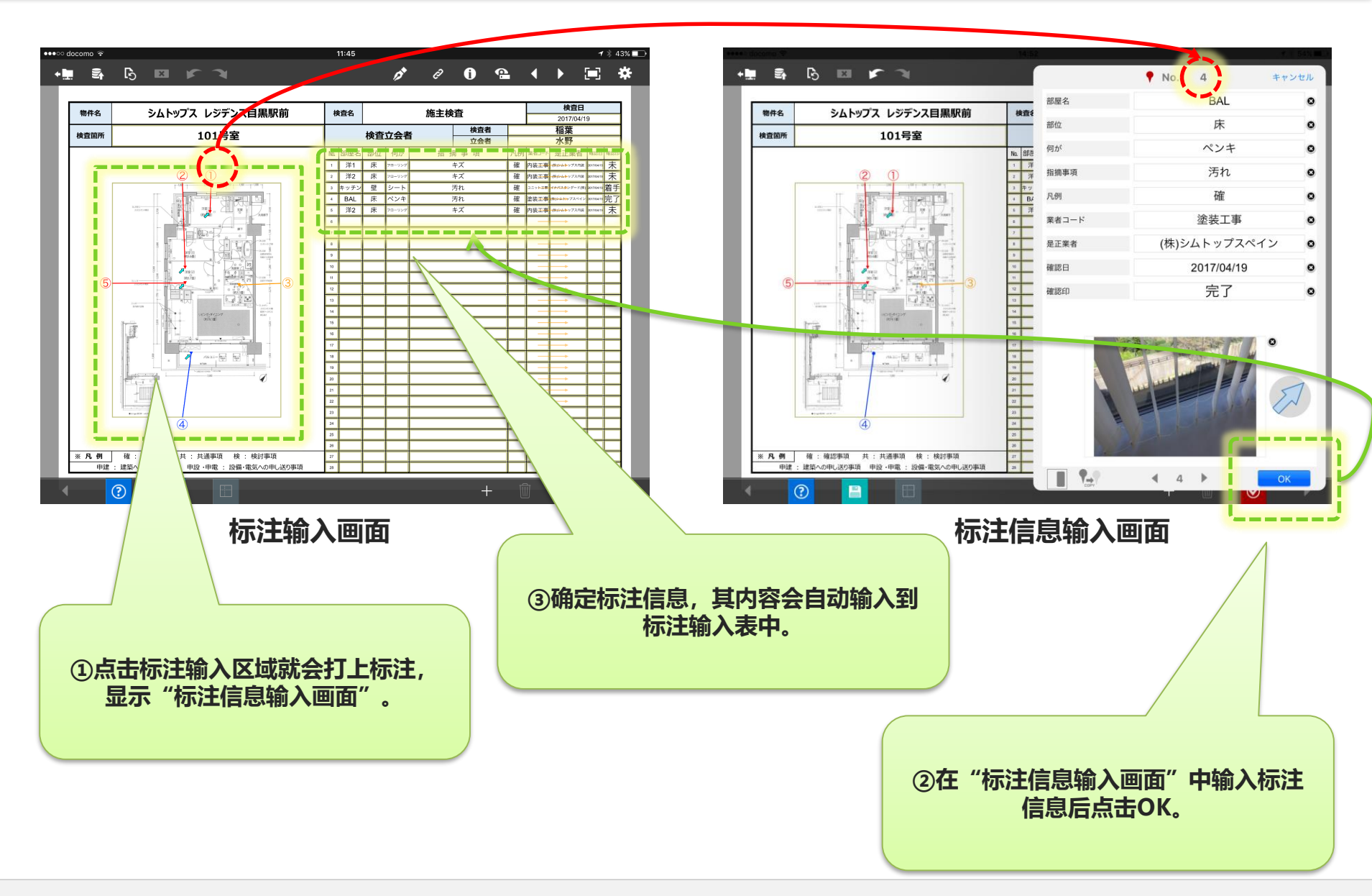

# 标注输入报表样式

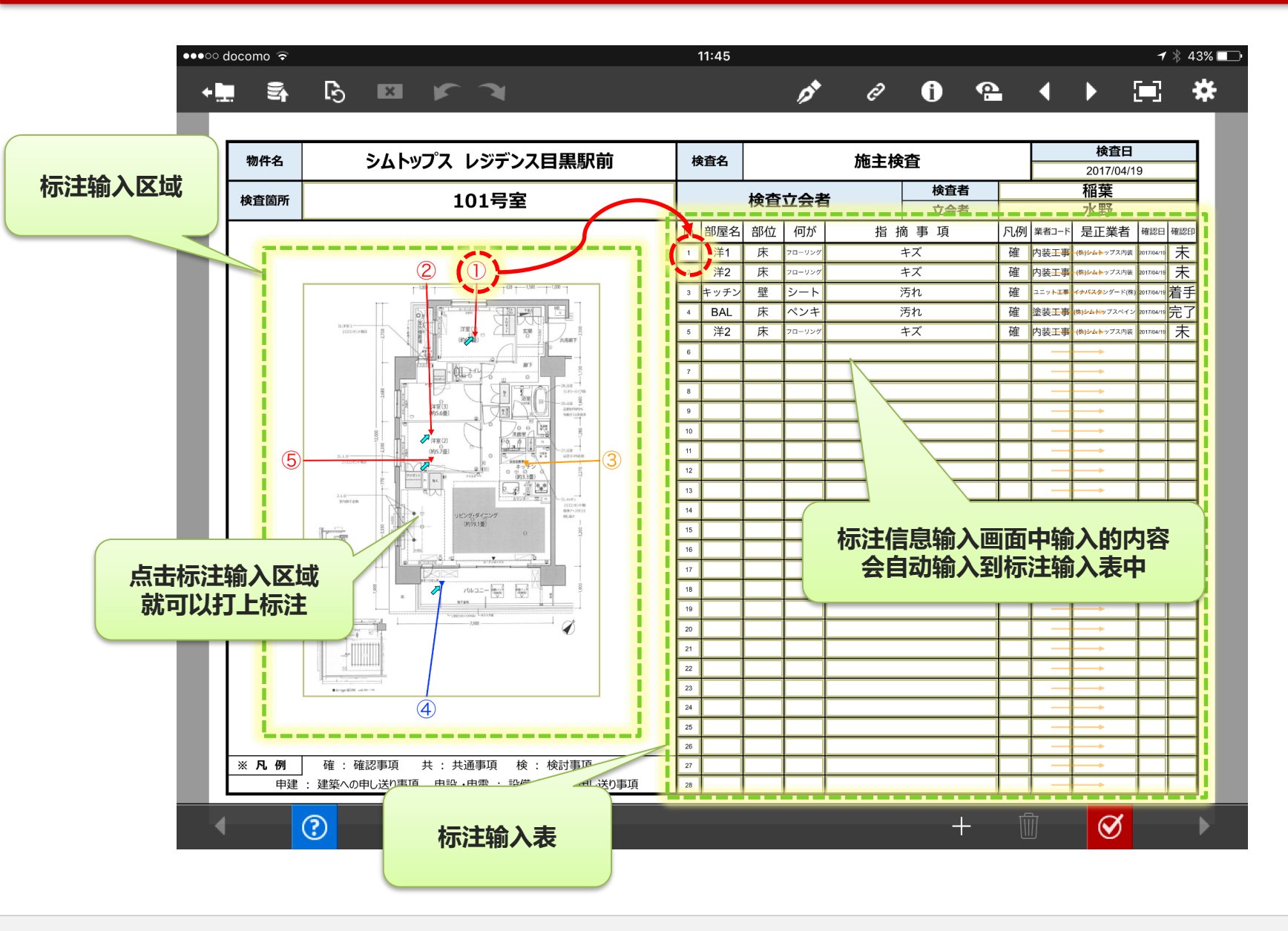

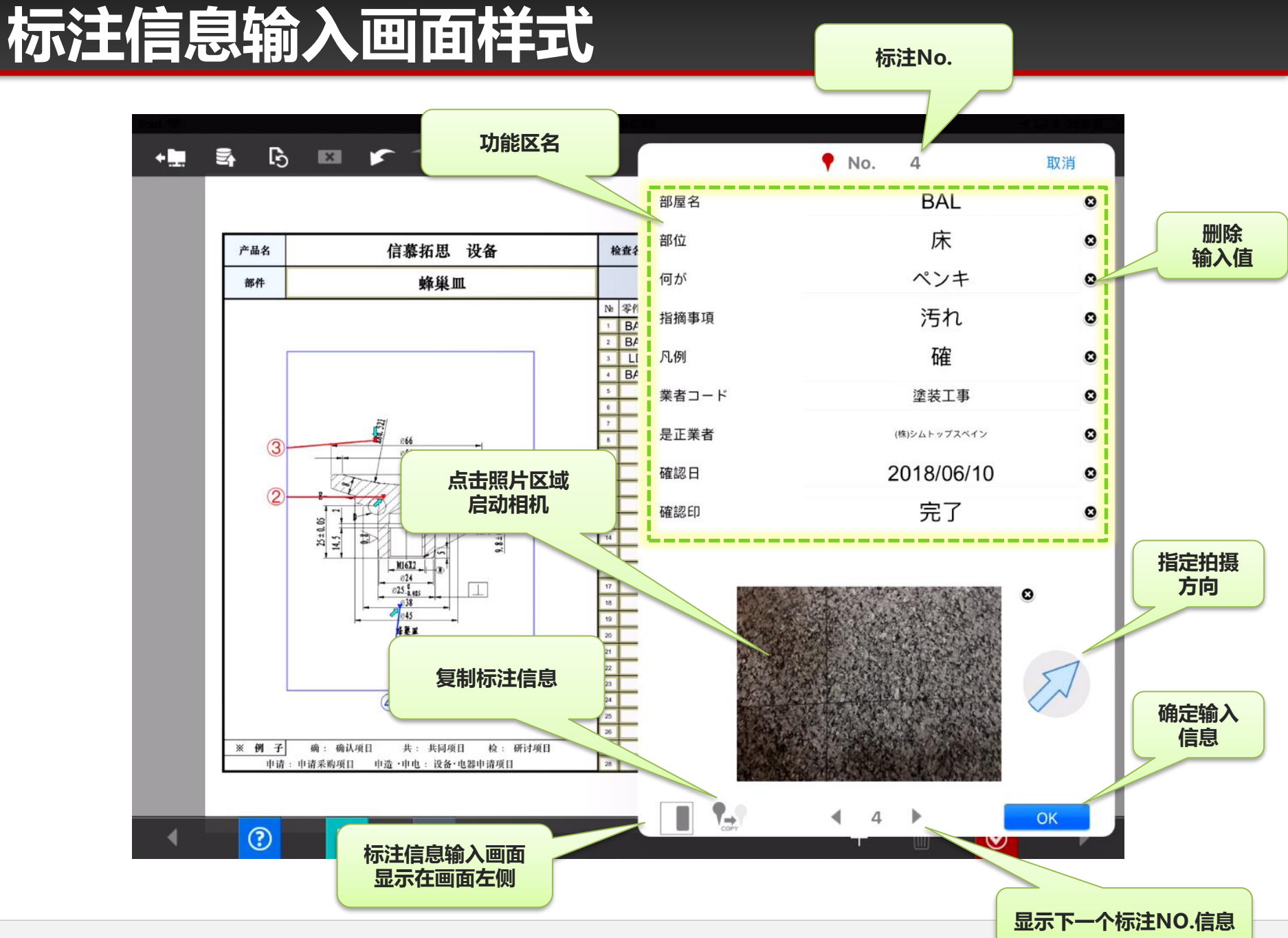

Copyright  $\ensuremath{\mathbb{C}}$  2017 CIMTOPS CORPORATION  $\ \ \$  All Rights Reserved.

# 关于照片拍摄时的标注标志

### •拍摄照片地方的标注标志变成"下三角▼"。

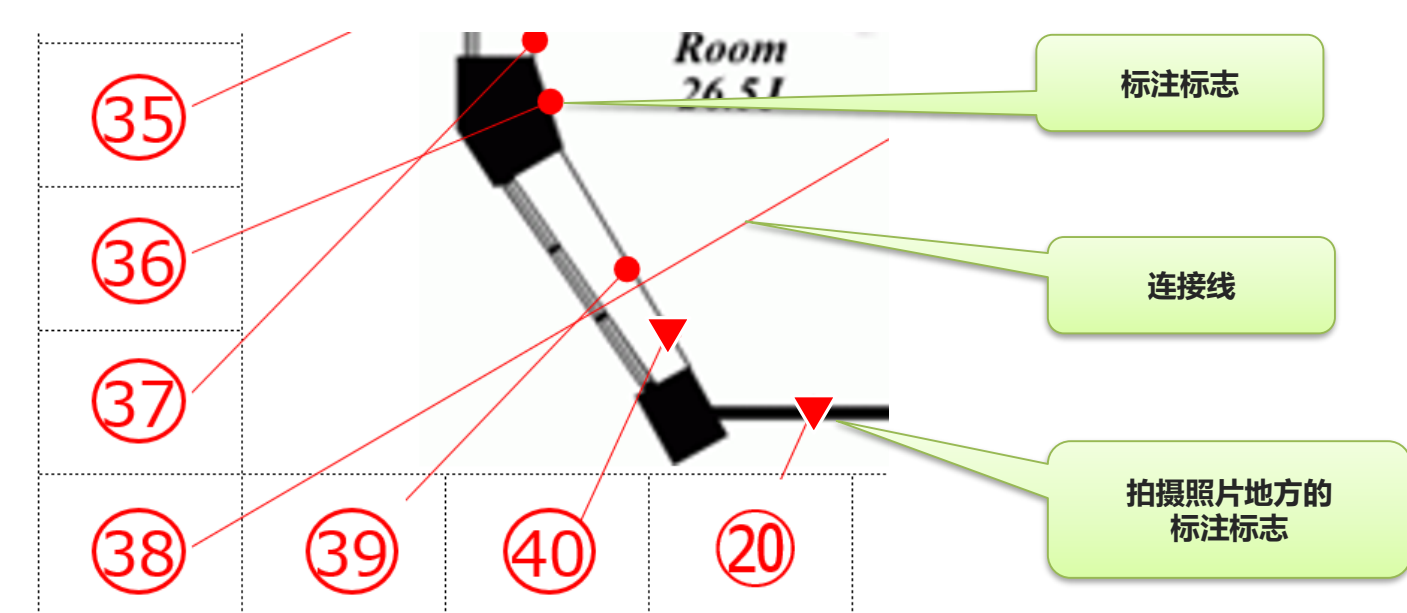

### • 拍摄照片的时候可以指定拍摄方向。

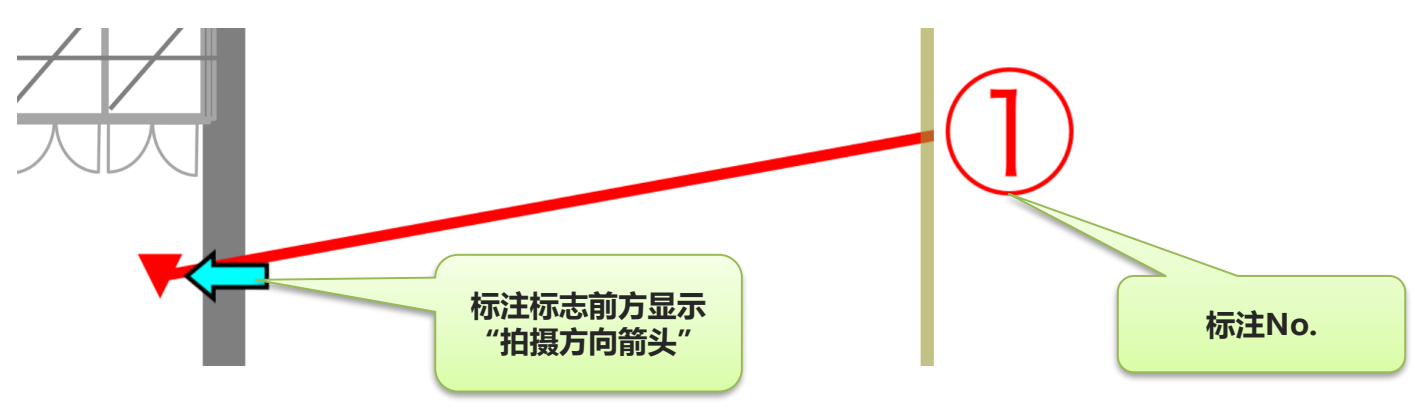

Copyright  $\ensuremath{\mathbb{C}}$  2017 CIMTOPS CORPORATION  $\ \ -$  All Rights Reserved.

### 根据功能区指定的值设置标注颜色

- 根据与标注输入表中单选功能区的联动,可以变更颜色。

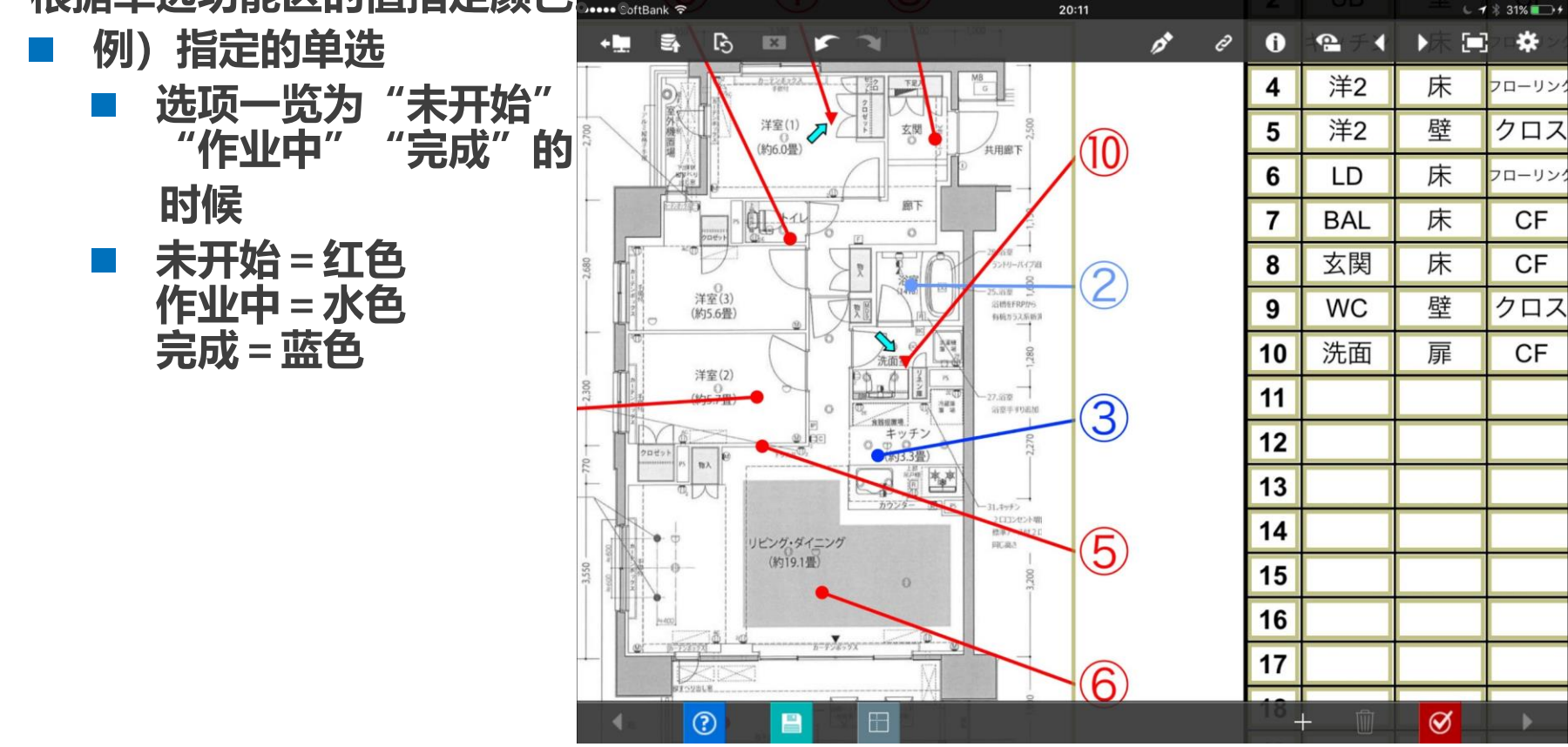

# 已设置过的标注的编辑操作

### • 可以对已设置过的标注进行编辑操作。

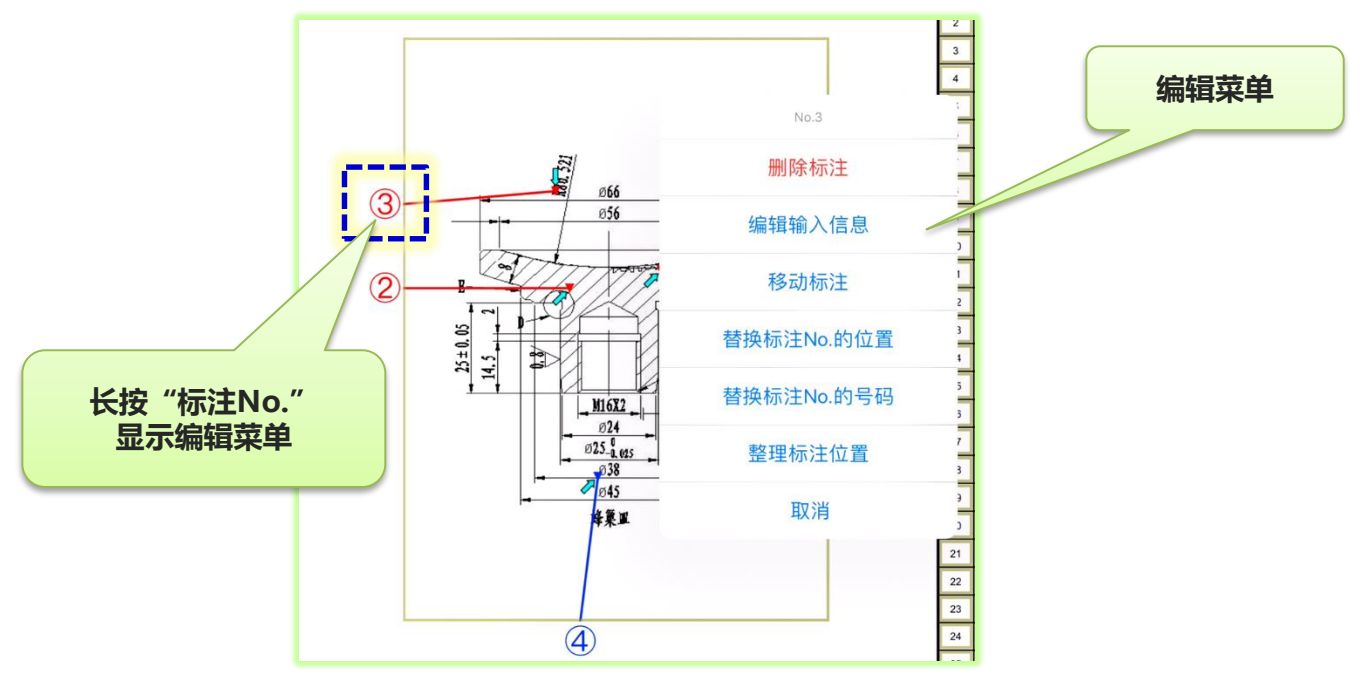

|                        |  | 検査立会者 |     |    | 立会者 | f | <u>检查者</u><br>确认者 | -  |       | _  |
|------------------------|--|-------|-----|----|-----|---|-------------------|----|-------|----|
|                        |  | Nb    | 零件名 | 部位 | 什么  |   | 内容                | 例子 | 作业者编码 | 是ī |
|                        |  | 1     | BAL | 壁  | シート |   | キズ                |    |       |    |
|                        |  | 2     | BAL | 床  | クロス |   | 浮き                |    |       |    |
| 京市 标注NO. 切能区<br>显示编辑菜单 |  | 3     |     |    |     |   |                   |    |       |    |
|                        |  | 4     |     |    |     |   |                   |    |       |    |
|                        |  | 57    |     |    |     |   |                   |    |       |    |

# 编辑操作的选择菜单

- 通过编辑操作的选择菜单可以进行以下编辑。
  - ・删除标注
  - 编辑输入信息
    - •显示"标注信息输入画面"
  - •移动标注
    - •显示"标注标志移动画面"
  - ・替换标注No.的位置
  - 替换标注No.的号码 (无位置变更)
  - ・整理标注位置
  - ・取消

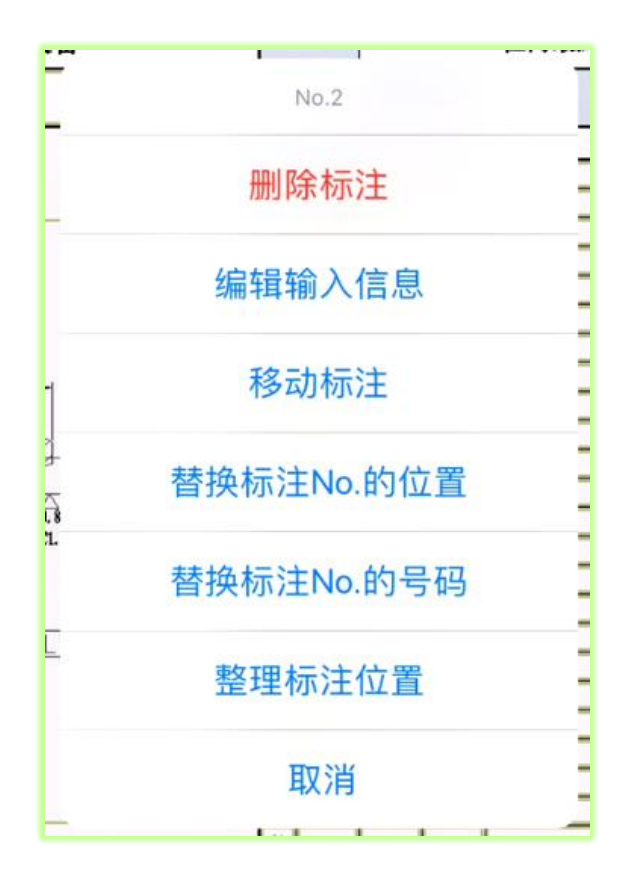

# 编辑输入信息

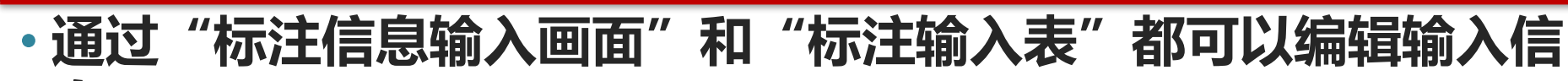

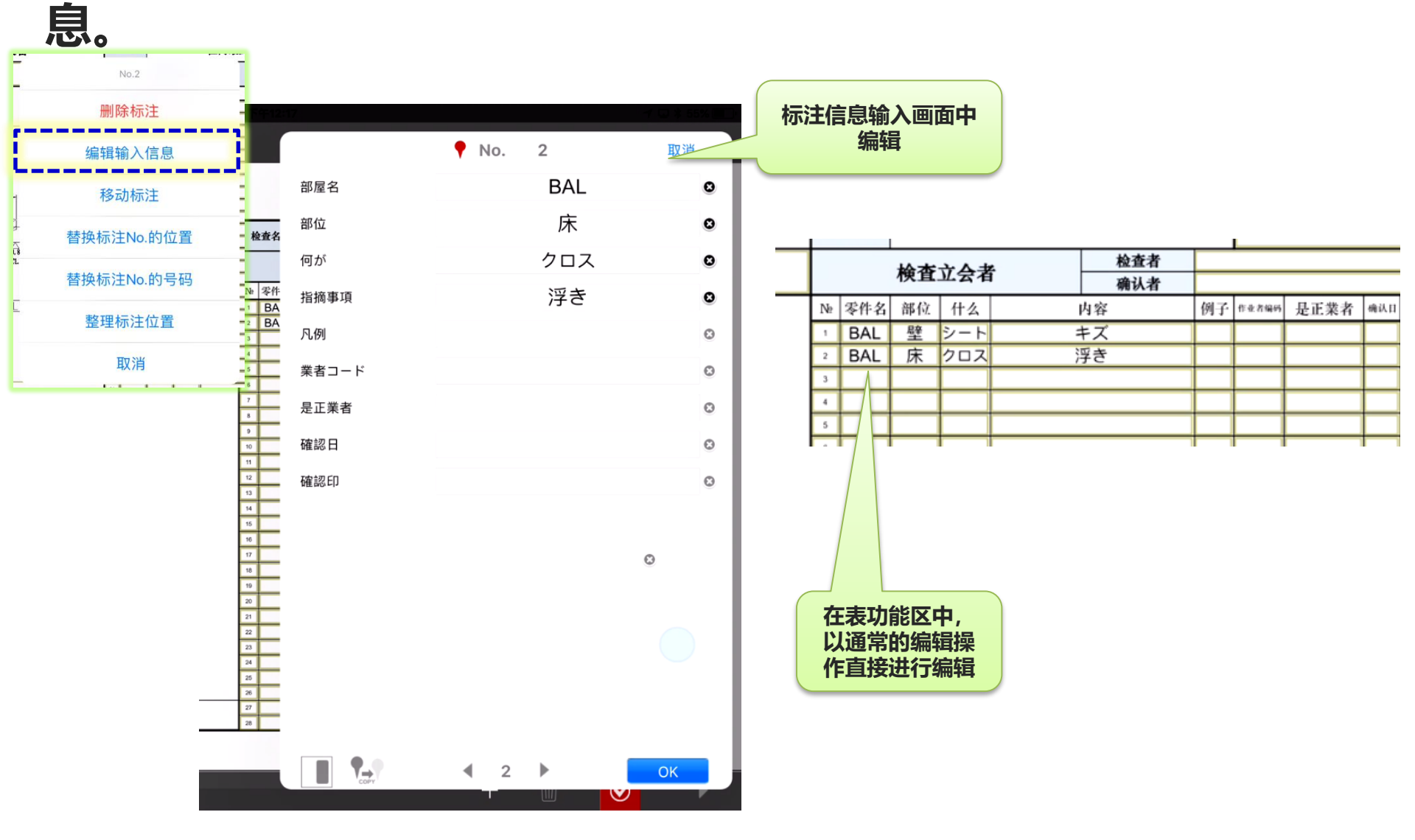

# 移动标注标志

# 编辑菜单中选择"移动标注"。 显示移动•标注标志的专用"移动标注标志"画面。点击箭头键 可以上下左右移动图纸上的标注标志位置。

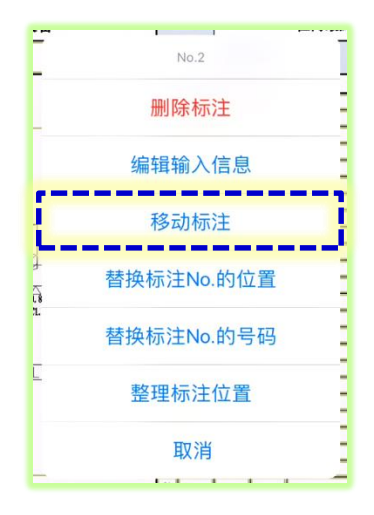

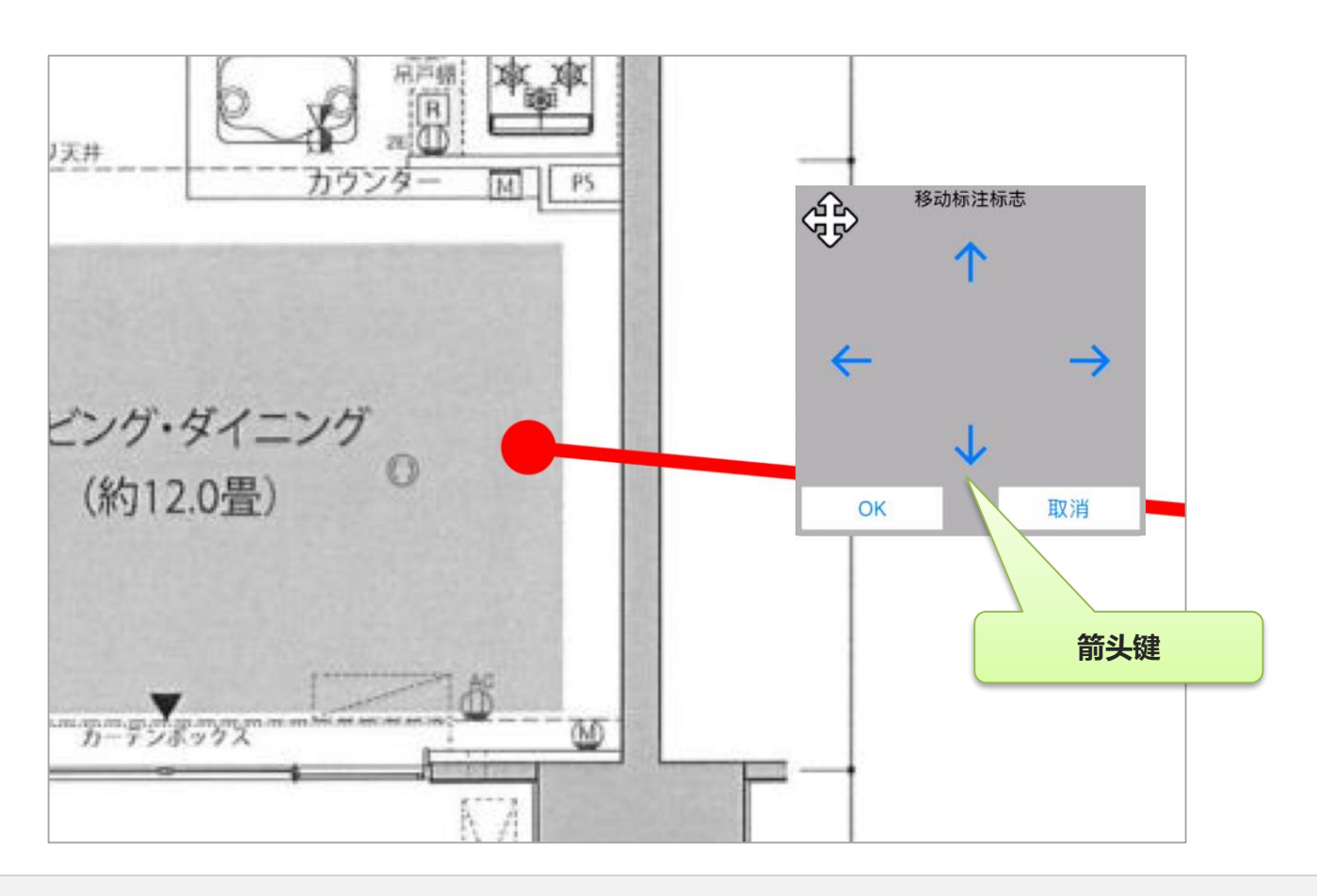

# 替换标注No.的位置

•编辑菜单中选择"替换标注No.的位置"。 选中的"标注NO."会闪烁。 选择移動目标的"标注No.",可以替换位置。

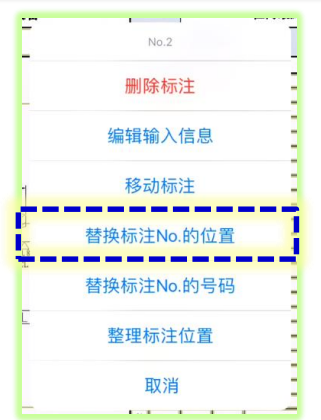

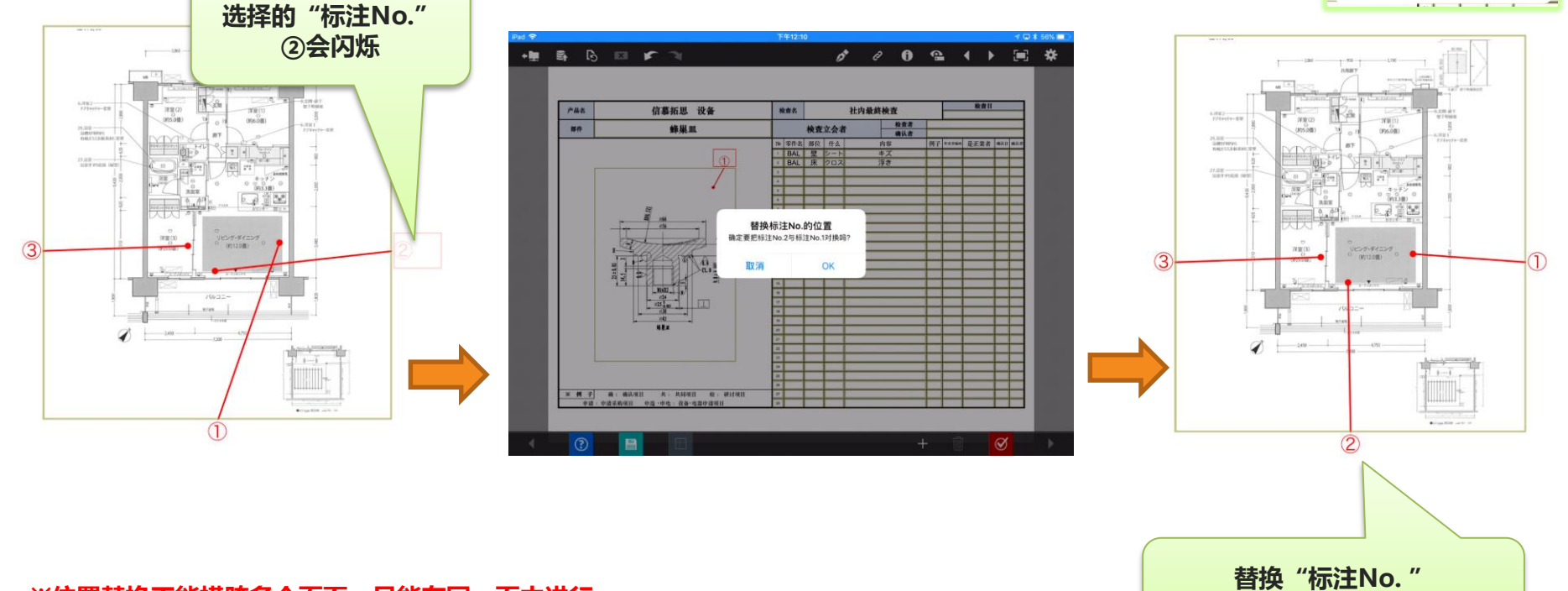

※位置替换不能横跨多个页面。只能在同一页中进行。

①和②的位置

# 替换标注No.的号码

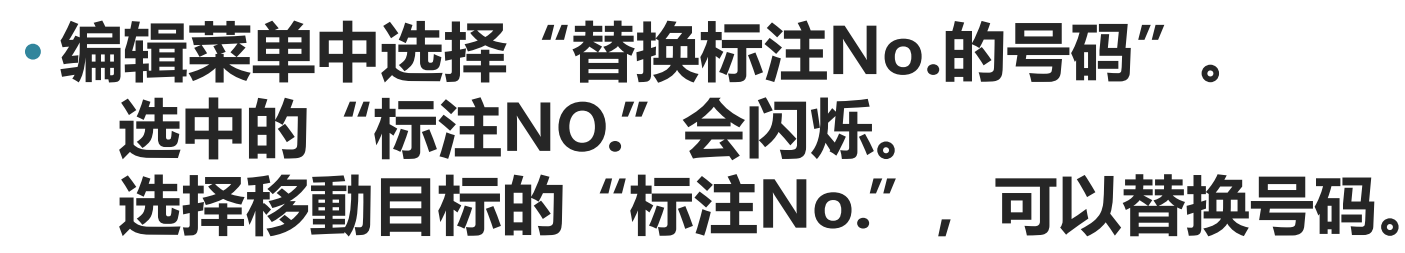

![](_page_17_Figure_2.jpeg)

![](_page_17_Figure_3.jpeg)

# 整理标注位置

![](_page_18_Figure_1.jpeg)

![](_page_18_Figure_2.jpeg)

![](_page_18_Figure_3.jpeg)

![](_page_19_Picture_0.jpeg)

![](_page_19_Figure_1.jpeg)

Copyright © 2017 CIMTOPS CORPORATION - All Rights Reserved.

### 复制标注信息

### • 点击复制按钮,用相同的坐标和输入内容打上新的标注。

![](_page_20_Figure_2.jpeg)

Copyright © 2017 CIMTOPS CORPORATION - All Rights Reserved.

### 标注输入区域中粘贴图纸和照片

# 可以在报表定义中标注输入区域设置成空白,在现场粘贴图纸或者照片,并进行标注输入。 从相机,相册,各报表图书库中选择图片。

![](_page_21_Figure_2.jpeg)

# 标注输入页的页面复制

- •标注输入页可以通过页面复制添加。
  - •复制后的页面中标注NO.的号码按照复制源中设置的 最大的"标注NO.号码+1"自动取号。
    - ・复制源中设置的最大的"标注NO.表行编号"为40的时候, 复制后的页面中变成41~80。
    - 复制后的页面中标注输入区域的图纸与复制源中设置的图纸一致。不可变更。(一个报表一个图纸)

### 自动制作报表中的图纸嵌入

### •标注输入区域的图纸和图片可以通过自动制作报表嵌入。

- 根据自动制作报表的规则,在标注输入功能区中设置图
  片文件的方式,可以事先设置图纸的状态准备输入前报
  表。
  - •图纸,图片的设置方法与通常的图片功能区设置方法 一样。

#### 自动制作报表的设置方法请参照以下URL的相关文档。

「ConMas Manager 自动制作报表 操作说明书 」 P.28 功能区中输入图片 <u>https://cimtops-support.com/i-Reporter/ir manuals/ip/manager/AutomaticDocumentCreation ip.pdf</u>

### ConMas Manager中的报表参照

### •与通常的报表一样,可以进行参照,PDF等的下载操作。

![](_page_24_Figure_2.jpeg)

### 第一版发布的版本中没有Excel输出功能。

### ConMas i-Reporter 标注输入功能 分录表的制作

# 分录表的自动制作功能

### 可以自动制作与标注输入功能联动的分录表。 指定用于制作分录表的单选功能区,可以在Manager中输出按 照选项进行分录的报表。

- •以通常的报表定义制作用于分录表的报表
- 也可以制作照片页。

![](_page_26_Figure_4.jpeg)

分录报表中的标注信息

# 分录处理的流程

![](_page_27_Figure_1.jpeg)

# Designer中的报表定义的设置方法

### 分录表报表与分录源标注输入报表不同,需要另准备其报表定义。 在分录源标注输入报表定义中设置与分录表报表的联动信息。

![](_page_28_Figure_2.jpeg)

### 分录处理中的功能区值的跳转规则1

### 分录源标注输入报表的功能区输入值设置到分录表报表的 同一功能区名的功能区中。

#### 标注输入表中没有设置的功能区的时候

![](_page_29_Figure_3.jpeg)

输入到同一功能区名的功能区中。 相同名称的功能区存在多个的时候,输入相同值。

### 分录处理中的功能区值的跳转规则2

### 分录源标注输入报表的功能区输入值设置到分录表报表的 同一功能区名的功能区中。

![](_page_30_Figure_2.jpeg)

按照相同功能区名的功能区ID从小到大的顺序设置输入值。

# 分录处理的执行

### 分录表制作在ConMas Manager的报表详细画面执行。

![](_page_31_Picture_2.jpeg)

#### 执行分录处理,分录报表以输入前报表形式自动生 成。

在分录报表的定义中设置标签以及报表名称自动生 成等设置,便于报表的管理和搜索。

| ID ‡ | 編集 | 帳票名称 ↓                                                                   | 元ID<br>; | REV<br>\$ | <b>状態</b><br>\$ | 登録日時 💠              | 登録  |
|------|----|--------------------------------------------------------------------------|----------|-----------|-----------------|---------------------|-----|
| 8065 |    | 【仕訳】101号室_検査シート_sample01_シムトップス住宅パネル工業<br>_201704271816<br>【デモ】仕訳_シムトップス | 8065     | 1         | □ 入力<br>前       | 2017/04/27<br>18:16 | Adm |
| 8066 | 0  | 【仕訳】101号室_検査シート_sample01_シムトップス販売(株)_201704271816<br>【デモ】仕訳_シムトップス       | 8066     | 1         | ☐ 入力<br>前       | 2017/04/27<br>18:16 | Adm |
| 8067 |    | 【仕訳】101号室_検査シート_sample()_シムトップス設備工業(株) 2/1704271816<br>【デモ】仕訳_シムトップス     | 8067     | 1         | ☐ 入力<br>前       | 2017/04/27<br>18:16 | Adm |
|      |    | (43・101日安 始春:ト ()+市地香) ロビリ パード                                           |          |           |                 |                     |     |

报表名中设置分录项目中的"施工方"的例子

### 利用分录源标注输入定义的分录定义制作方法

### 分录源标注输入报表和分录表报表设置相同布局的时候,通过 Designer的定义复制功能制作分录表定义会非常便捷。

![](_page_32_Picture_2.jpeg)

※在分录报表中显示标注连接线的时候,请务必通过此方法制作。

# 分录表中照片页的制作方法1

# 标注信息输入画面中拍摄的照片显示在分录表的设置

标注中拍摄的照片没有相应的功能区名。(一个标注可以设置一张) 分录表中设置功能区名为"PinImage"的图片功能区就可以显示。

![](_page_33_Figure_3.jpeg)

# 分录表中照片页的制作方法2

# 标注信息输入画面中拍摄的照片显示在分录表的设置

与 "PinImage" 配套摆放功能区名以 "PinDetail" 开头的键盘功能区, 根据设置可以显示标注信息。

![](_page_34_Figure_3.jpeg)

功能区名为 "PinDetail" 的, 功能区ID从小到大的顺序设置图片。

Copyright © 2017 CIMTOPS CORPORATION - All Rights Reserved.

# 分录表中照片页的制作方法2

分录表中,键盘功能区的功能区名设置为 "PinDetail;标注No;房间名;修理施工方;确认日期" 的时候制作照片表的例子

![](_page_35_Figure_2.jpeg)